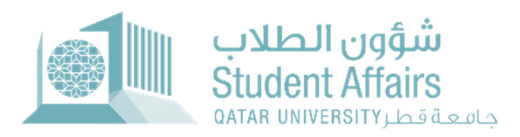

# Incomplete Grade Request System User Guide

May 2022

### 1. Student Pages

#### 1.1. My Dashboard Overview: The Dashboard is structured into three main areas:

- Student Grades: This section displays the student's grades for the selected term. By default, it is set to the most recent term in which the student has received grades.
- Student Grades Statistics: Here, students can view their grade distribution from the start of their academic journey at QU. Clicking on a grade letter opens a detailed page showing courses corresponding to that grade.
- Incomplete Grade Applications: This area lists all the student's incomplete grade applications, providing essential details and a download link for any submitted medical excuse documents.

| 💼 end dante      | Re abo danata    |            |             |         |                             |                   |                      |                         |                  |                |          |                          |                    |                            | 只 Role: Student Log Ou |              |                            |  |  |
|------------------|------------------|------------|-------------|---------|-----------------------------|-------------------|----------------------|-------------------------|------------------|----------------|----------|--------------------------|--------------------|----------------------------|------------------------|--------------|----------------------------|--|--|
| My Dashboard     | My Serv          | ices 📀     |             |         |                             |                   |                      |                         |                  |                |          |                          |                    |                            |                        |              |                            |  |  |
| Student Grad     | Student Grades   |            |             |         |                             |                   |                      |                         |                  |                |          | Student Grades Statistic |                    |                            |                        |              |                            |  |  |
| Term Fail 2014 ~ |                  |            |             |         |                             |                   |                      |                         |                  |                |          |                          |                    |                            |                        | •            |                            |  |  |
| Q.~              | Q v Ge Actions v |            |             |         |                             |                   |                      |                         | 11               |                |          | 5                        |                    |                            |                        | 10           |                            |  |  |
| CRN              |                  | Sul        | bject Code  |         | Course No.                  | Cours             | e Title              | Final Grade             |                  |                | *        |                          | 8                  |                            | 8+                     |              | c                          |  |  |
| 17806            |                  |            | CHME        |         | 201                         |                   |                      | F                       |                  | 8              |          |                          | 12                 |                            | 7                      |              | 13                         |  |  |
| 11777            |                  |            | PHYS        |         | 192                         |                   |                      | 8+                      |                  | C+             |          |                          | D                  |                            | D+                     |              | F                          |  |  |
| 13908            |                  |            | MATH        |         | 102                         |                   |                      | A                       |                  |                |          |                          |                    |                            |                        |              |                            |  |  |
| 14545            |                  |            | CHEM        |         | 241                         |                   |                      | A                       |                  |                |          |                          |                    |                            |                        |              |                            |  |  |
| 18270            |                  |            | PHYS        |         | 191                         |                   |                      | A                       |                  |                | w        |                          |                    |                            |                        |              |                            |  |  |
|                  |                  |            |             |         |                             |                   |                      |                         | 1-5              |                |          |                          |                    |                            |                        |              |                            |  |  |
| _                |                  |            |             |         |                             |                   |                      |                         |                  |                |          |                          |                    |                            |                        |              |                            |  |  |
| Incomplete C     | Grade App        | olications |             |         |                             |                   |                      |                         |                  |                |          |                          |                    |                            |                        |              |                            |  |  |
| 0                |                  |            | -           |         |                             |                   |                      |                         |                  |                |          |                          |                    |                            |                        |              |                            |  |  |
| Q, Y             |                  |            | G           | Actio   | 8.4                         |                   |                      |                         |                  |                |          |                          |                    |                            |                        |              |                            |  |  |
| Date             | Term             | CRN        | Course      | Status  | Original Document<br>Status | Staff Note        | Attend Final<br>Exam | Exceed Absence<br>Limit | Overall<br>Grade | Decision       | Note     | Dep. Head<br>Decision    | Dept. Head<br>Note | Assistant Dean<br>Decision | Assistant Dean<br>Note | New<br>Grade | Medical Excuse<br>Document |  |  |
| 24-MAY-<br>23    | Fall<br>2014     | 11777      | PHY5<br>192 | Reject  | Reject                      | manually<br>added | 12                   | 41.                     | *                | (4)            | 1947     |                          | 8                  | *                          | *                      | *            | View                       |  |  |
| 24-MAY-<br>23    | Fall<br>2014     | 18270      | PHYS<br>191 | Approve | Approve                     | approve docs      | No                   | No                      | 100              | Final Approval | last one | Final Approval           | OK                 | Final Approval             | OK FINAL               | A            | View                       |  |  |
| 24-MAY-<br>23    | Fall<br>2014     | 17806      | CHME<br>201 | Reject  | Approve                     | good              | No                   | No                      | 300              | Reject         | TEST     |                          | NO                 |                            | NO                     |              | View                       |  |  |

## **Student Grades Page**

This page, accessible from the "Student Grades Statistics" section under "My Dashboard" page, provides detailed information on courses corresponding to a specific grade.

| Role: Stud<br>My Dashboard My Services |              |            |              |             |  |  |  |  |  |  |  |  |  |
|----------------------------------------|--------------|------------|--------------|-------------|--|--|--|--|--|--|--|--|--|
| Student Grades                         |              |            |              |             |  |  |  |  |  |  |  |  |  |
| Q.×                                    | Go Actions ~ |            |              |             |  |  |  |  |  |  |  |  |  |
| CRN                                    | Subject Code | Course No. | Course Title | Final Grade |  |  |  |  |  |  |  |  |  |
| 10404                                  | COMP         | 001        |              | А           |  |  |  |  |  |  |  |  |  |
| 20076                                  | COMP         | 002        |              | A           |  |  |  |  |  |  |  |  |  |
| 15256                                  | DAWA         | 111        |              | А           |  |  |  |  |  |  |  |  |  |
| 13908                                  | MATH         | 102        |              | A           |  |  |  |  |  |  |  |  |  |
| 14545                                  | CHEM         | 241        |              | A           |  |  |  |  |  |  |  |  |  |
| 24877                                  | HIST         | 222        |              | A           |  |  |  |  |  |  |  |  |  |
|                                        |              |            |              | 1-6         |  |  |  |  |  |  |  |  |  |

#### 1.2. My Services

#### 1.2.1. Apply for Incomplete Grade Page

This feature allows students to apply for an incomplete grade. The following

information is required:

- **Term**: Lists all terms but only terms open for incomplete grade applications should be selected.
- Course: Lists eligible courses for the selected term, excluding grades W, FB, IP, and I.
- Medical Excuse Document: Students must upload their medical excuse documents (maximum three). At least one document is mandatory.
- Comment: A field for student comments.
- Save: Clicking "Save" submits the request and triggers an email notification to both the student and the Registration Support Section.

| My Dashboard My Services    |                                                                                                    |
|-----------------------------|----------------------------------------------------------------------------------------------------|
| Apply for Incomplete Grade  |                                                                                                    |
| * Term                      | Fall 2014 🖂                                                                                                    |
| * Course                    | PHYS 192 🗸                                                                                                    |
| * Medical Excuse Document 1 | Choose File Sick Leave 1.txt                                                                                                    |
| Medical Excuse Document 2   | Choose File Sick Leave 2.txt                                                                                                    |
| Medical Excuse Document 3   | Choose File No file chosen                                                                                                    |
| * Comment                   | I was sick.                                                                                                    |
|                             | أقر بأن المستندات المرفقة أصلية ومعتمدة وأتحمل كامل المسؤولية في حال تبين غير ذلك.<br>I acknowledge that the attached documents are authentic and approved and I take full responsibility in case the document is falsified.<br>Save |

#### 1.2.2. Update Medical Excuse Document Page

This page enables students to update their medical excuse documents marked as 'Need to be Modified' by the staff. The following information is required:

- Term: Displays terms currently open in the incomplete grade service calendar.
- Course: Lists courses returned by the registration support staff only.
- Medical Excuse Document: Students can upload new documents (up to three). If three documents are already present, one must be deleted before uploading another.
- Save: Submitting the new document sends notifications to the student and the Registration Support Section.

| جامعة قطر 🔟                    |                                                                              |                                                       |               | 久 Role: Student Log Ou |
|--------------------------------|------------------------------------------------------------------------------|-------------------------------------------------------|---------------|------------------------|
| My Dashboard My Services 🕥     |                                                                              |                                                       |               |                        |
| Update Medical Excuse Document |                                                                              |                                                       |               |                        |
| * Term<br>* Course             | Fall 2014 V<br>PHYS 192 V<br>Maximum 3 documents can be uploaded, delete any | r document from the list before upload any new docume | ent.          |                        |
| Content                        | File Name                                                                    | User Id                                               | Activity Date | Delete                 |
| Download                       | Sick Leave 1.txt                                                             | IF1101222                                             | 25-MAY-23     | Ū                      |
| Download                       | Sick Leave 2.brt                                                             | IF1101222                                             | 25-MAY-23     | Ū                      |
| Download                       | Sick Leave 3.txt                                                             | IF1101222                                             | 25-MAY-23     | Ū                      |
|                                |                                                                              |                                                       |               | 1 - 3                  |

|                                                     |                                                                                                    |                                                                                                    |                                                         | Role: Stude |
|-----------------------------------------------------|----------------------------------------------------------------------------------------------------|----------------------------------------------------------------------------------------------------|---------------------------------------------------------|-------------|
| nboard My Services 📀                                |                                                                                                    |                                                                                                    |                                                         |             |
|                                                     |                                                                                                    |                                                                                                    |                                                         |             |
| te Medical Excuse Document                          |                                                                                                    |                                                                                                    |                                                         |             |
| * Term                                              | Fall 2014 V                                                                                                    |                                                                                                    |                                                         |             |
| * Course                                            | PHYS 192 ×                                                                                                    |                                                                                                    |                                                         |             |
|                                                     | 1111 - 142                                                                                                    |                                                                                                    |                                                         |             |
|                                                     |                                                                                                    |                                                                                                    |                                                         |             |
| * Medical Excuse Document                           | Choose File Sick Leave 4.txt                                                                                                    |                                                                                                    |                                                         |             |
| * Medical Excuse Document                           | Choose File Sick Leave 4.txt<br>کنیة أصلیة ومعتمدة وأتعمل کامل المسؤولية في حال تين غير ذلك<br>I acknowledge that the attached documents are authentic                                                                                                   | أقر بأن المستندات المرف<br>c and approved and I take full responsibility in case the document i                          | s falsified.                                            |             |
| * Medical Excuse Document                           | Choose File Sick Leave 4.txt<br>الملية ومعتمدة وأنحمل كامل المسؤولية في حال تين غير دلالد،<br>المدمين المسؤولية في حال تين غير دلالد،<br>I acknowledge that the attached documents are authentic<br>Save<br>File Name                                    | أقر بأن المستندات المرف<br>c and approved and I take full responsibility in case the document i<br>User Id               | s falsified.<br>Activity Date                           | Delete      |
| * Medical Excuse Document Content Download          | Choose File       Sick Leave 4.txt         نفة أصلية ومعتمدة وأنحمل كامل المسؤولية في حال تبين غير ذلك.         Jacknowledge that the attached documents are authentic         Save         File Name         Sick Leave 1.bxt                           | أقربأن المستندات المرف<br>c and approved and I take full responsibility in case the document i<br>User Id<br>IF1101222   | s falsified.<br>Activity Date<br>25-MAY-23              | Delete      |
| * Medical Excuse Document Content Download Download | Choose File       Sick Leave 4.txt         نفة أصلية ومعتمدة وأنحمل كامل المسؤولية في حال تبين غير ذلك، "         I acknowledge that the attached documents are authentic         Save         File Name         Sick Leave 1.bt         Sick Leave 2.bt | أفر بأن المستندات المرف<br>ic and approved and I take full responsibility in case the document i<br>User Id<br>IF1101222 | s falsified.<br>Activity Date<br>25-MAY-23<br>25-MAY-23 | Delet<br>Ū  |

## **1.2.3.** Incomplete Grade Applications Page

This section displays all of a student's incomplete grade applications, including detailed information and a link to download and view any submitted medical excuse documents.

| مة قطر<br>محمد معلم | Image: Second second second |       |             |         |                 |                               |                                |                                                                       |                         |                            |                  |                        |                    |                       | 只 Role: Stud          | lent Log                      |                        |              |
|---------------------|----------------------------------------------------------------------------------------------------|-------|-------------|---------|-----------------|-------------------------------|--------------------------------|-----------------------------------------------------------------------|-------------------------|----------------------------|------------------|------------------------|--------------------|-----------------------|-----------------------|-------------------------------|------------------------|--------------|
| ly Dashboar         |                                                                                                    |       |             |         |                 |                               |                                |                                                                       |                         |                            |                  |                        |                    |                       |                       |                               |                        |              |
| Incomplet           |                                                                                                    |       |             |         |                 |                               |                                |                                                                       |                         |                            |                  |                        |                    |                       |                       |                               |                        |              |
| Q~                  |                                                                                                    |       |             | Go      | Actions ~       |                               |                                |                                                                       |                         |                            |                  |                        |                    |                       |                       |                               |                        |              |
| Request<br>Date     | Term                                                                                                    | CRN   | Course      | Status  | Student<br>Note | Medical<br>Excuse<br>Document | Original<br>Document<br>Status | Staff Note                                                            | Attend<br>Final<br>Exam | Exceed<br>Absence<br>Limit | Overall<br>Grade | Instructor<br>Decision | Instructor<br>Note | Dep. Head<br>Decision | Dept.<br>Head<br>Note | Assistant<br>Dean<br>Decision | Assistant<br>Dean Note | New<br>Grade |
| 25-<br>MAY-23       | Fall<br>2014                                                                                                    | 11777 | PHYS<br>192 | Pending | l was<br>sick.  | View                          | Need to be<br>Modified         | Sick leave 2 is not<br>accepted, please<br>attach another<br>document |                         |                            | -                | -                      |                    |                       |                       |                               | -                      | -            |
| 24-<br>MAY-23       | Fall<br>2014                                                                                                    | 18270 | PHYS<br>191 | Approve | test 4          | View                          | Approve                        | approve docs                                                          | No                      | No                         | 100              | Final<br>Approval      | last one           | Final<br>Approval     | ОК                    | Final<br>Approval             | OK FINAL               | A            |
| 24-<br>MAY-23       | Fall<br>2014                                                                                                    | 17806 | CHME<br>201 | Reject  | test 3          | View                          | Approve                        | good                                                                  | No                      | No                         | 300              | Reject                 | TEST               | 15                    | NO                    |                               | NO                     | æ            |
| 24-<br>MAY-23       | Fall<br>2014                                                                                                    | 14545 | CHEM<br>241 | Approve | test 2          | View                          | Approve                        | good 2                                                                | No                      | No                         | 777              | Final<br>Approval      | AGAIN<br>APPR      | Final<br>Approval     | OK                    | Final<br>Approval             | ОК                     | A            |
| 23-<br>MAY-23       | Fall<br>2014                                                                                                    | 13908 | MATH<br>102 | Approve | -               | View                          | Approve                        | u.                                                                    |                         | -                          | -                | Final<br>Approval      | u.                 | Final<br>Approval     | ОК                    | Final<br>Approval             | OK FINAL               | A            |
|                     |                                                                                                    |       |             |         |                 |                               |                                |                                                                       |                         |                            |                  |                        |                    |                       |                       |                               |                        | 1 - 5        |